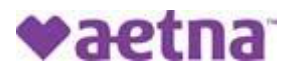

## How to Register for the Aetna Health Member Website

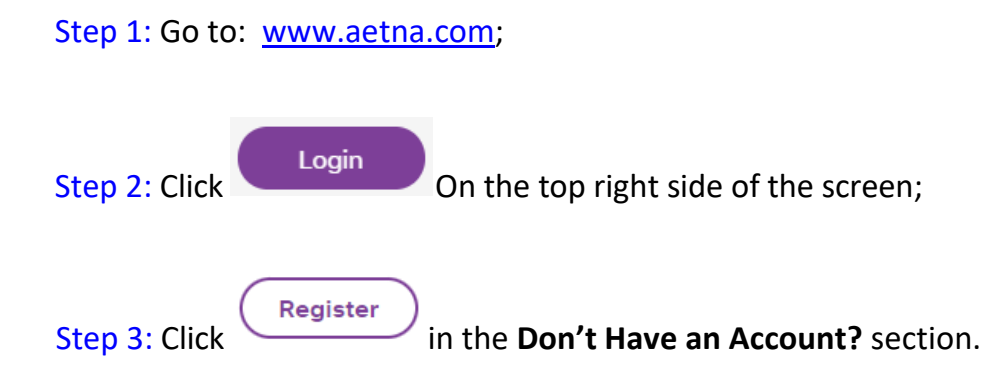

Step 4: Enter your Member ID Number. The ID number is on the Member's ID card e.g., W123456789. If you do not have your ID Number, you may click

O Social Security number and enter your Social Security number.

Step5: Enter your Full First Name as it appears on your Member ID card.

Step 6: Enter your Last Name as it appears on your Member ID card, including Jr., III, etc.

Step 7: Enter your Date of Birth;

Step 8: Enter your home zip code and click Continue

Step 9: Create a User Name, Password and Security Question. Then Click Continue

Step 10: Now that you are registered for the Aetna Health Member Website, Log In using your new User Name and Password.